## Lekcja: GIMP – animacja: falowanie

Dzisiaj pokażę Wam jak stworzyć ruchomy obraz przy użyciu efektu animacji "falowanie".

Wybrałam obraz zboża, który zapisałam na pulpicie.

Otwieramy obraz w programie gimp (wystarczy przeciągnąć obraz na ikonę programu).

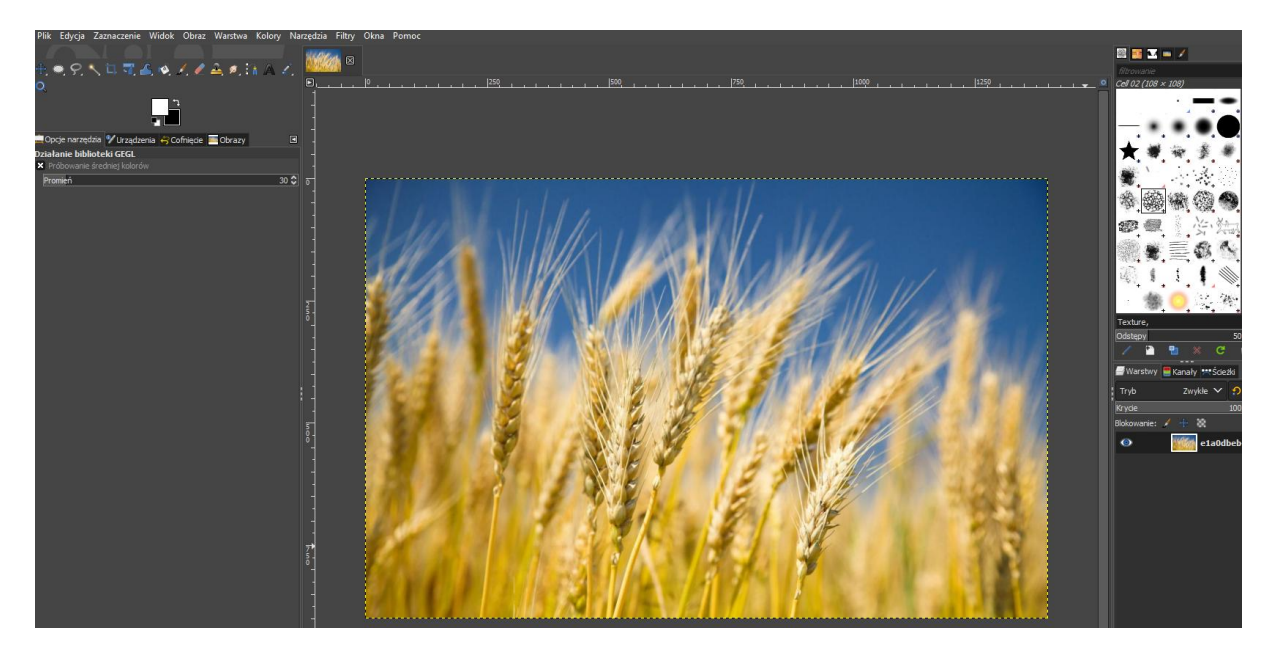

Klikamy teraz w zakładce filtry -> Animacje -> Falowanie

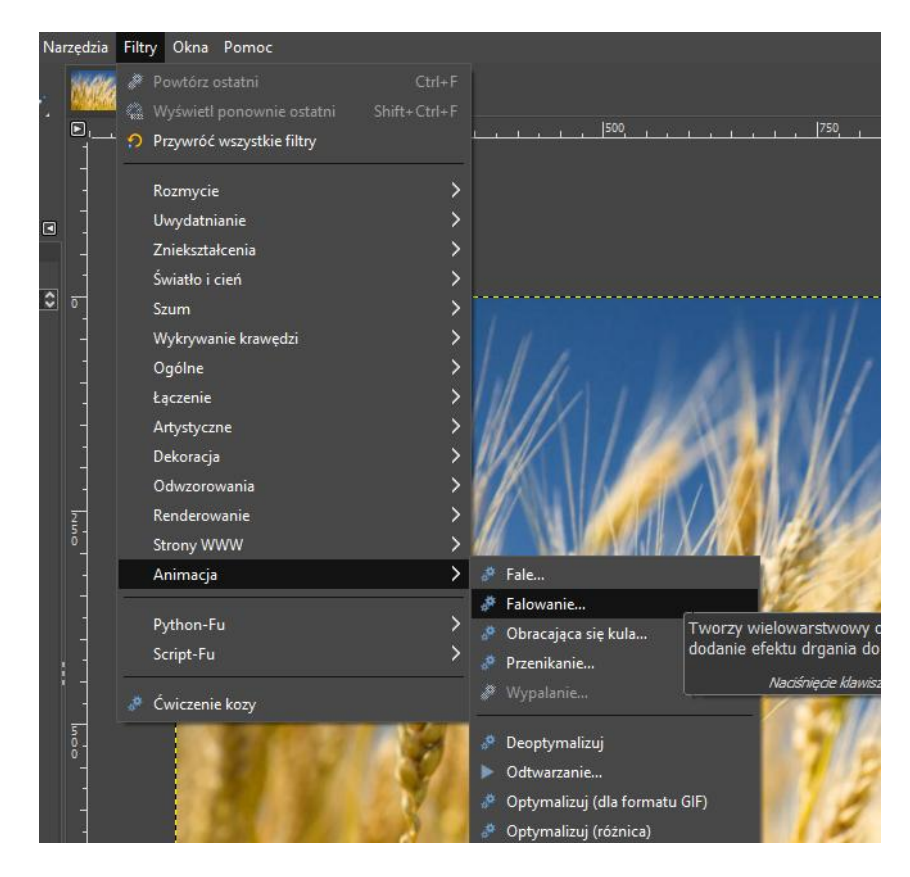

Po wybraniu efektu wyskoczy okno, w którym możemy ustawić siłę falowania i liczbę ramek.

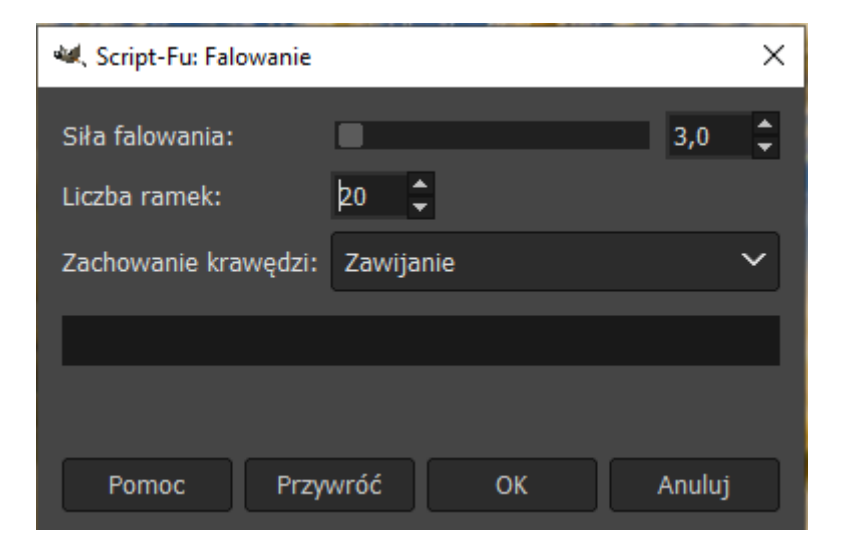

Klikamy OK. Program przez chwilę pracuje, tworząc efekt. Im więcej ramek ustawimy, tym dłużej program będzie przetwarzał obraz.

Po zakończonej pracy utworzą nam się w zakładce warstwy (po lewej stronie) wszystkie utworzone ramki.

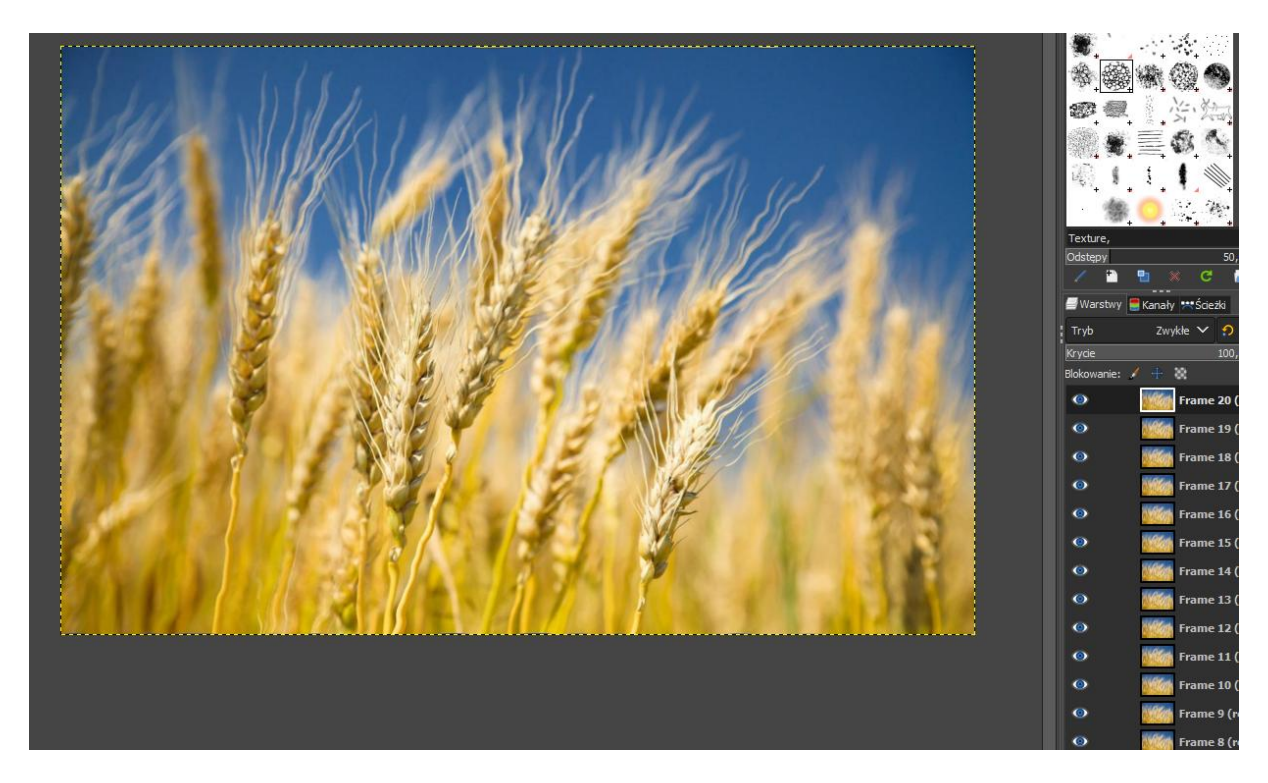

Aby zobaczyć efekt naszej pracy, należy poprawnie zapisać nasz obraz w postaci animacji (gif).

## Plik -> Wyeksportuj

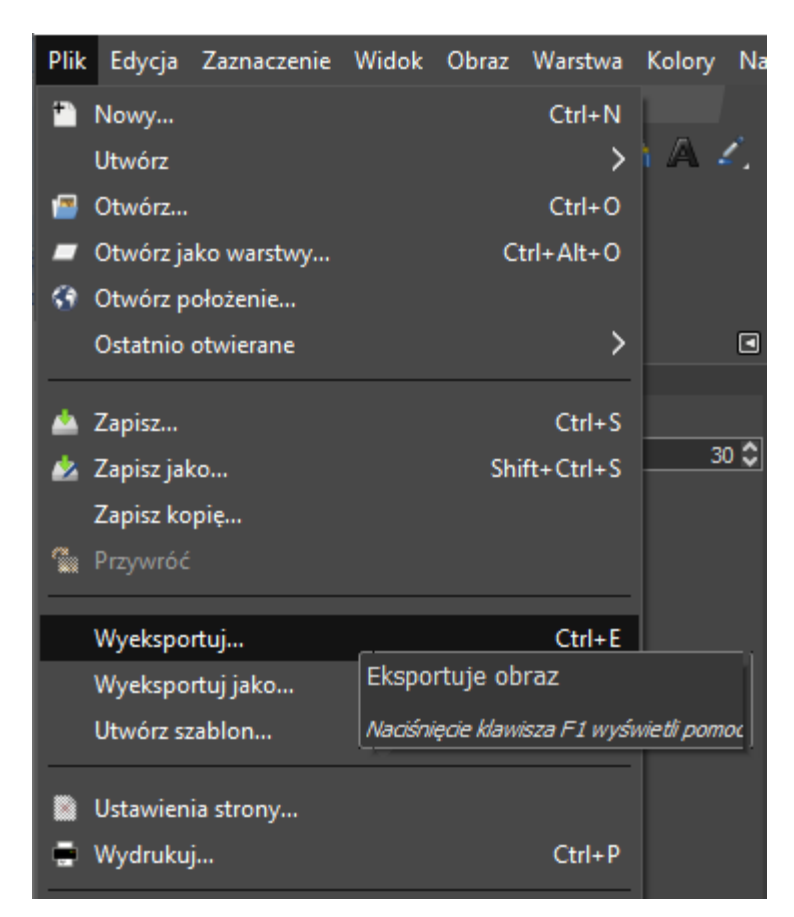

Otworzy się okno zapisu pracy. Bardzo ważne jest, aby zmienić rozszerzenie obrazu na gif (w domyśle mamy wprowadzone rozszerzenie png.

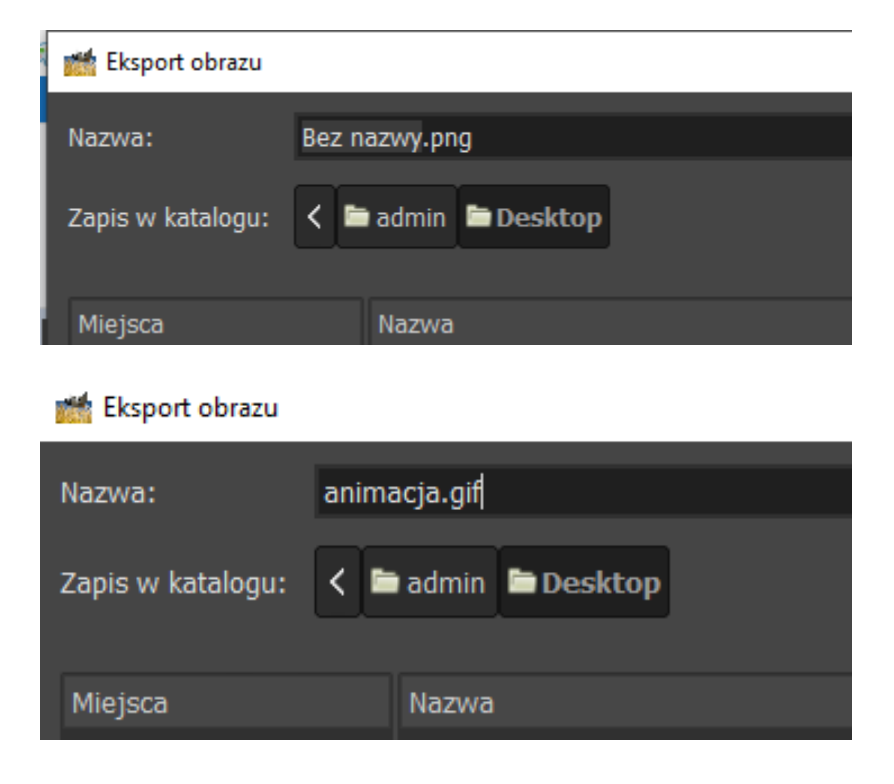

Klikamy teraz "wyeksportuj"

Pojawi się okno, w którym koniecznie trzeba zaznaczyć opcję "Jako animacja"

| 💘 Eksport obrazu jako GIF                                  |                    |
|------------------------------------------------------------|--------------------|
| Opcje GIF<br>Przeplot                                      |                    |
| Komentarz GIF:                                             | Created with GIMP  |
| Jako animacja                                              |                    |
| Opcje animacji GIF<br>× Powtarzanie w nieskończoność       |                    |
| Opóźnienie między klatkami, jeśli nie podano: 100 🖕 ms     |                    |
| Traktowanie klatek, jeśli nie podano: Bez znacz            | enia 🗸 🗸           |
| 🔲 Użycie opóźnienia podanego powyżej dla wszystkich klatek |                    |
| Użycie traktowania podanego powyżej dla wszystkich klatek  |                    |
| Pomoc                                                      | Wyeksportuj Anuluj |

Klikamy "wyeksportuj"

Praca została zapisana.

Obraz przypomina falowanie zboża w upalny dzień.

Efekt mojej pracy zapisałam pod nazwą "animacja.gif". Plik do obejrzenia znajduje się w zakładce zadania na Teams.

## Zadanie do wykonania:

Użyj efektu animacji "falowanie" na dowolnym, wybranym przez siebie obrazie.

Zapisz poprawnie pracę w postaci animacji (gif). Nazwę zmień na kod ucznia, np. 6a12.gif

Odeślij pracę przez czat prywatny Teams lub jako załącznik na pocztę.

Poczta służbowa: dorota.jaskowicz@spoko.edu.pl

Outlook: djaskowicz@spoko.edu.pl

Jeśli nie masz dostępu do programu Gimp – proszę o wiadomość przez czat w Teams.